# UCS アップストリーム ポート チャネルの設定 例

### 内容

<u>概要</u> <u>前提条件</u> <u>要件</u> 使用するコンポーネント 設定 <u>CLI での設定</u> <u>GUI での設定</u> <u>トラブルシュート</u>

### 概要

このドキュメントでは、Cisco UCS サーバのアップストリーム ポート チャネルを設定する方法 について説明します。

### 前提条件

#### 要件

この設定を試行する前に、ポート チャネルに関する知識を得ておくことを推奨します。

#### 使用するコンポーネント

このドキュメントの情報は、Cisco Unified Computing System (UCS)に基づくものです。

このドキュメントの情報は、特定のラボ環境にあるデバイスに基づいて作成されました。このド キュメントで使用するすべてのデバイスは、初期(デフォルト)設定の状態から起動しています 。対象のネットワークが実稼働中である場合には、どのようなコマンドについても、その潜在的 な影響について確実に理解しておく必要があります。

### 設定

UCS ポート チャネルの設定は Link Aggregation Control Protocol(LACP)モード アクティブで 静的に設定されます。この設定は変更できません。したがって、すべてのアップストリーム ポー ト チャネル設定も LACP モード アクティブに従う必要があります。または、LACP モード パッ シブに対するアップストリーム スイッチ ポートを設定できます。

#### CLI での設定

変更できない UCS インターフェイスのコンフィギュレーション例を次に示します。

UCS1-B(nxos) # show run interface eth1/19

!Command: show running-config interface Ethernet1/19
!Time: Fri Oct 12 20:25:59 2012

version 5.0(3)N2(2.11)

interface Ethernet1/19
description U: Uplink
pinning border
switchport mode trunk
switchport trunk allowed vlan 1,107,110-111,115,119,
168,175,179,183,200-201,279,283,379,383,555-556
channel-group 100 mode active
no shutdown

#### ポート チャネル インターフェイス設定を次に示します。

#### UCS1-B(nxos) # show run interface po100

!Command: show running-config interface port-channel100
!Time: Fri Oct 12 20:21:19 2012

version 5.0(3)N2(2.11)

interface port-channel100 description U: Uplink switchport mode trunk pinning border switchport trunk allowed vlan 1,107,110-111,115,119, 168,175,179,183,200-201,279,283,379,383,555-556 speed 10000 ポート チャネルのメンバを表示するためにポート チャネルで show interface コマンドを実行でき ます。

UCS1-B(nxos)# show interface po100
port-channel100 is up
Hardware: Port-Channel, address: 000d.eccd.665a (bia 000d.eccd.665a)
Description: U: Uplink
MTU 1500 bytes, BW 20000000 Kbit, DLY 10 usec,
reliability 255/255, txload 1/255, rxload 1/255
Encapsulation ARPA
Port mode is trunk
full-duplex, 10 Gb/s
Beacon is turned off
Input flow-control is off, output flow-control is off
Switchport monitor is off
EtherType is 0x8100
Members in this channel: Eth1/19, Eth1/20

アップストリーム ポート チャネルは、UCS 設定と一致するために LACP である必要があります 。他の設定が存在していることがありますが、(少なくとも)次の設定がある必要があります。

5k# show run int eth1/3

!Command: show running-config interface Ethernet1/3
!Time: Sat Oct 13 00:30:51 2012

version 5.1(3)N2(1)

interface Ethernet1/3
switchport mode trunk
spanning-tree port type edge trunk
channel-group 100 mode active

NXOS のデバイスに spanning-tree port type edge trunk **があります。**この設定により、リンクが フラップしたときに、ポートがただちにアップに戻ることが保障されます。障害状態では、アッ プストリーム スイッチ ポートが STP の状態を遷移しないことが重要です。その場合、ダウンタ イムが長くなります。このコマンドの詳細については、<u>spanning-tree port type edge</u> を参照して ください。

Cisco IOS でこのコマンドに相当するコマンドは spanning-tree portfast trunk です。

詳細は、次のドキュメントを参照してください。

- <u>『Catalyst 3550 マルチレイヤ スイッチ ソフトウェア コンフィギュレーション ガイド』</u>
- <u>STP may cause temporary loss of network connectivity when a failover or failback event</u> occurs (1003804) \_

**注**:このセクションで使用されるコマンドの詳細については、<u>Command Lookup Tool(登録ユー</u> <u>ザ専用)を使用してください。</u>

#### GUI での設定

1. ポート チャネル インターフェイスを作成します。

| Equipment Servers LAN SAN VM Admin                            |           |       | General VLAN     | General VLANs Upink Eth Interfaces Port Channels Events |                                                   |                                                                            |  |  |
|---------------------------------------------------------------|-----------|-------|------------------|---------------------------------------------------------|---------------------------------------------------|----------------------------------------------------------------------------|--|--|
| Filter: All                                                   |           |       | Actions<br>Creat | e VLAI                                                  | NS<br>ELITE<br>pirk Interfaces<br>bick Interfaces | Properties<br>ID: A<br>Network Type: La<br>Transport Type: Et<br>Locale: E |  |  |
| Create Port Channel  1.  Set Port Channel Name  2.  Add Ports | Add Ports |       |                  |                                                         |                                                   |                                                                            |  |  |
|                                                               | Ports     | Ports |                  |                                                         | Por                                               | ts in the port channel                                                     |  |  |
|                                                               | Slot ID   | Port  | MAC              | 41                                                      | Slot                                              | ID Port                                                                    |  |  |
|                                                               | 1         | 3     | 00:0D:EC:CC:A    | 00:0D:EC:CC:A *                                         | 1                                                 | 19                                                                         |  |  |
|                                                               | 1         | 4     | 00:0D:EC:CC:A    |                                                         | 1                                                 | 20                                                                         |  |  |
|                                                               | 1         | 5     | 00:0D:EC:CC:A    |                                                         |                                                   |                                                                            |  |  |
|                                                               | 1         | 6     | 00:0D:EC:CC:A    |                                                         |                                                   |                                                                            |  |  |
|                                                               | 1         | 7     | 00:0D:EC:CC:A    |                                                         |                                                   |                                                                            |  |  |
|                                                               | 1         | 8     | 00:0D:EC:CC:A    |                                                         | and the second                                    |                                                                            |  |  |
|                                                               | 1         | 9     | 00:0D:EC:CC:A    |                                                         | >>                                                |                                                                            |  |  |
|                                                               | 1         | 10    | 00:0D:EC:CC:A    | 1                                                       | Statement and a statement of the                  |                                                                            |  |  |
|                                                               | 1         | 11    | 00:0D:EC:CC:A    |                                                         | <<                                                |                                                                            |  |  |

- 2. ポートを選択し、二重矢印をクリックして [Port Channel] に追加します。
- 3. [Finish] をクリックすると、LACP がアップストリーム スイッチとネゴシエートする間、ポ ート チャネルはダウンとして表示されます。

| Equipment Servers LAN SAN VM Admin | General Ports Faults Events              | Statistics                                                                                                    |                    |  |
|------------------------------------|------------------------------------------|----------------------------------------------------------------------------------------------------|--------------------|--|
| Filter: Al                         | Status                                   | Status     Properties       Overall Status:     1 Up       Additional Info:     ID: 100       Port Type:     Apgregation       Actions     Transport Type: |                    |  |
|                                    | Overall Status: 1 Up<br>Additional Info: |                                                                                                    |                    |  |
| Fabric A                           | Actions                                  |                                                                                                    |                    |  |
| Ort Channel 100                    | - Ende Port Grand                        | Flow Control Policy:                                                                                                    | default 💌          |  |
| Eth Interface 1/20                 | Add Ports                                | Admin Speed:                                                                                                    | 💿 1 Gbps 🔹 10 Gbps |  |
| VLAN Optimization Sets             |                                          | Operational Speed:                                                                                                    | 10 Gbps            |  |

アップストリームのスイッチが正しく設定されると、全体的なステータスがアップ状態に移行し ます。

## トラブルシュート

- 速度が両側で異なる場合、ポート チャネルが起動しません。これはよく起こる設定ミスです。
- ・まずすべてのリンクを個別に起動してから、近隣ポートを確認しなければならないことがあ ります。近隣ポートを確認するには、show cdp neighbor を使用します。